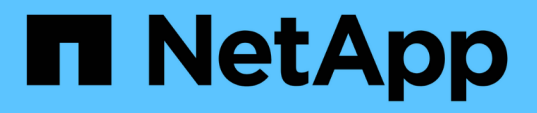

## Verwenden des Grid Managers zur Überwachung

StorageGRID 11.5

NetApp April 11, 2024

This PDF was generated from https://docs.netapp.com/de-de/storagegrid-115/monitor/web-browser-requirements.html on April 11, 2024. Always check docs.netapp.com for the latest.

# Inhalt

| Verwenden des Grid Managers zur Überwachung | <br>- | . 1 |
|---------------------------------------------|-------|-----|
| Anforderungen an einen Webbrowser           | <br>- | . 1 |
| Anzeigen des Dashboards                     | <br>- | . 1 |
| Anzeigen der Seite Knoten                   | <br>- | . 5 |

## Verwenden des Grid Managers zur Überwachung

Der Grid Manager ist das wichtigste Tool für das Monitoring Ihres StorageGRID Systems. In diesem Abschnitt wird das Grid Manager Dashboard vorgestellt sowie ausführliche Informationen zu den Seiten Nodes bereitgestellt.

- "Anforderungen an einen Webbrowser"
- "Anzeigen des Dashboards"
- "Anzeigen der Seite Knoten"

## Anforderungen an einen Webbrowser

Sie müssen einen unterstützten Webbrowser verwenden.

| Webbrowser      | Unterstützte Mindestversion |
|-----------------|-----------------------------|
| Google Chrome   | 87                          |
| Microsoft Edge  | 87                          |
| Mozilla Firefox | 84                          |

Sie sollten das Browserfenster auf eine empfohlene Breite einstellen.

| Browserbreite | Pixel |
|---------------|-------|
| Minimum       | 1024  |
| Optimal       | 1280  |

## Anzeigen des Dashboards

Wenn Sie sich zum ersten Mal beim Grid Manager anmelden, können Sie über das Dashboard Systemaktivitäten auf einen Blick überwachen. Das Dashboard enthält Informationen zum Systemzustand, über Auslastungsmetriken sowie über Betriebstrends und -Diagramme.

| NetApp <sup>®</sup> StorageGRID <sup>®</sup>                                                                                            |                      |                 |               |           | Help 🕶   Root 🕶   Sign Ou |
|----------------------------------------------------------------------------------------------------|----------------------|-----------------|---------------|-----------|---------------------------|
| Dashboard 🛹 Alerts 🕶 Nodes                                                                                                    | Tenants ILM -        | Configuration - | Maintenance - | Support - |                           |
| Dashboard                                                                                                    |                      |                 |               |           |                           |
| Health 😡                                                                                                    |                      | Availab         | le Storage 🔋  |           |                           |
| No current alerts. All grid no                                                                                                    | odes are connected.  |                 | O             | Verall I  | Data Center 1             |
| Information Lifecycle Management                                                                                                    | (ILM) 📀              |                 |               |           | U                         |
| Awaiting - Client       0 objection         Awaiting - Evaluation Rate       0 objection         Scan Period - Estimated       0 second | ts second r<br>nds r |                 | 2.9           | ЭТВ       | Data Center 2             |
| Protocol Operations                                                                                                    |                      |                 |               |           | Data Center 3 🖪           |
| S3 rate 0 operations / second<br>Swift rate 0 operations / second                                                                       | R                    |                 | Free          | a         | Ó                         |

## Systemzustand

| Beschreibung                                                                                                    | Weitere Details anzeigen                                                                                                    | Weitere Informationen .                                                                                                    |
|----------------------------------------------------------------------------------------------------|----------------------------------------------------------------------------------------------------|----------------------------------------------------------------------------------------------------|
| Fasst den Systemzustand<br>zusammen. Ein grünes Häkchen<br>bedeutet, dass keine aktuellen<br>Warnmeldungen vorhanden sind<br>und alle Grid-Nodes verbunden<br>sind. Jedes andere Symbol<br>bedeutet, dass mindestens eine<br>aktuelle Warnung oder ein nicht<br>getrennter Knoten vorhanden ist. | <ul> <li>Möglicherweise werden<br/>mindestens ein der folgenden Links<br/>angezeigt:</li> <li>Grid Details: Wird angezeigt,<br/>wenn Knoten getrennt sind<br/>(Verbindungsstatus unbekannt<br/>oder Administrativ ausgefallen).<br/>Klicken Sie auf den Link oder<br/>klicken Sie auf das blaue oder<br/>graue Symbol, um zu ermitteln,<br/>welche Nodes betroffen sind.</li> </ul> | <ul> <li>"Monitoring der<br/>Verbindungsstatus der Nodes"</li> <li>"Anzeigen aktueller<br/>Meldungen"</li> <li>"Anzeigen gelöster<br/>Warnmeldungen"</li> <li>"Anzeigen von Legacy-<br/>Alarmen"</li> <li>"StorageGRID verwalten"</li> </ul> |
|                                                                                                    | <ul> <li>Aktuelle Meldungen: Wird<br/>angezeigt, wenn derzeit Alarme<br/>aktiv sind. Klicken Sie auf den<br/>Link oder klicken Sie auf<br/>kritisch, Major oder Minor, um<br/>die Details auf der Seite<br/>Alarme &gt; Aktuell anzuzeigen.</li> </ul>                                                                                                    |                                                                                                    |
|                                                                                                    | • Kürzlich behobene Alarme:<br>Wird angezeigt, wenn alle in<br>der letzten Woche ausgelösten<br>Benachrichtigungen jetzt<br>behoben sind. Klicken Sie auf<br>den Link, um die Details auf der<br>Seite Alerts > aufgelöst<br>anzuzeigen.                                                                                                    |                                                                                                    |
|                                                                                                    | <ul> <li>Legacy-Alarme: Wird<br/>angezeigt, wenn derzeit Alarme<br/>(Legacy-System) aktiv sind.<br/>Klicken Sie auf den Link, um<br/>die Details auf der Seite<br/>Support &gt; Alarme (alt) &gt;<br/>Aktuelle Alarme anzuzeigen.</li> </ul>                                                                                                    |                                                                                                    |
|                                                                                                    | <ul> <li>Lizenz: Wird angezeigt, wenn<br/>ein Problem mit der<br/>Softwarelizenz für dieses<br/>StorageGRID-System vorliegt.<br/>Klicken Sie auf den Link, um<br/>die Details auf der Seite<br/>Wartung &gt; System &gt; Lizenz<br/>anzuzeigen.</li> </ul>                                                                                                    |                                                                                                    |

## Bereich "Verfügbare Lagerung"

| Beschreibung                                                                                                    | Weitere Details anzeigen                                                                                                    | Weitere Informationen .                                                                                          |
|----------------------------------------------------------------------------------------------------|----------------------------------------------------------------------------------------------------|----------------------------------------------------------------------------------------------------|
| Zeigt die verfügbare und genutzte<br>Speicherkapazität im gesamten<br>Grid an, nicht einschließlich<br>Archivmedien.                                                                                                    | <ul> <li>Um die Kapazität anzuzeigen,<br/>platzieren Sie den Cursor über<br/>die verfügbaren und genutzten<br/>Kapazitätsbereiche des<br/>Diagramms.</li> </ul>                                               | <ul> <li>"Anzeigen der Registerkarte<br/>"Speicher""</li> <li>"Monitoring der Storage-<br/>Kapazität"</li> </ul> |
| Das Gesamtdiagramm stellt die<br>Gesamtgesamtwerte für das<br>gesamte Grid dar. Ist dies ein Grid<br>mit mehreren Standorten, werden<br>für jeden Datacenter-Standort<br>zusätzliche Diagramme angezeigt.                                             | <ul> <li>Um Kapazitätstrends über<br/>einen Datumsbereich<br/>anzuzeigen, klicken Sie auf das<br/>Diagrammsymbol P Für das<br/>Gesamtraster oder einen<br/>Standort im Datacenter.</li> </ul>                 |                                                                                                    |
| Anhand dieser Informationen<br>können Sie den verwendeten<br>Speicher mit dem verfügbaren<br>Speicher vergleichen. Wenn Sie<br>ein Grid mit mehreren Standorten<br>verwenden, können Sie feststellen,<br>welcher Standort mehr Storage<br>verbraucht. | • Um Details anzuzeigen, wählen<br>Sie <b>Knoten</b> . Anschließend<br>können Sie die Registerkarte<br>"Storage" für das gesamte Grid,<br>eine gesamte Site oder einen<br>einzelnen Storage-Node<br>anzeigen. |                                                                                                    |

Bereich "Information Lifecycle Management" (ILM)

| Beschreibung                                                                                                    | Weitere Details anzeigen                                                                                                    | Weitere Informationen .                                                                |
|----------------------------------------------------------------------------------------------------|----------------------------------------------------------------------------------------------------|----------------------------------------------------------------------------------------|
| <ul> <li>Zeigt die aktuellen ILM-Vorgänge<br/>und ILM-Warteschlangen für das<br/>System an. Sie können diese<br/>Informationen für das Monitoring<br/>der Arbeitsbelastung Ihres Systems<br/>verwenden.</li> <li>Ausstehend - Client: Die<br/>Gesamtzahl der Objekte, die<br/>auf eine ILM-Bewertung aus<br/>Client-Operationen warten<br/>(zum Beispiel Aufnahme).</li> <li>Ausstehend - Evaluation<br/>Rate: Die aktuelle Rate, mit der<br/>Objekte ausgewertet werden,<br/>entspricht der ILM-Richtlinie im<br/>Grid.</li> <li>Scan Period - Estimated: Die<br/>geschätzte Zeit, um einen<br/>vollständigen ILM-Scan aller<br/>Objekte abzuschließen.<br/>Hinweis: Ein vollständiger<br/>Scan garantiert nicht, dass ILM<br/>auf alle Objekte angewendet<br/>wurde.</li> </ul> | <ul> <li>Um Details anzuzeigen, wählen<br/>Sie Knoten. Anschließend<br/>können Sie die ILM-<br/>Registerkarte für das gesamte<br/>Grid, eine gesamte Site oder<br/>einen einzelnen Storage-Node<br/>anzeigen.</li> <li>Um die vorhandenen ILM-<br/>Regeln anzuzeigen, wählen Sie<br/>ILM &gt; Regeln.</li> <li>Um die vorhandenen ILM-<br/>Richtlinien anzuzeigen, wählen<br/>Sie ILM &gt; Richtlinien.</li> </ul> | <ul> <li>"Anzeigen der Registerkarte ILM"</li> <li>"StorageGRID verwalten".</li> </ul> |

## Bereich "Protokollbetrieb"

| Beschreibung                                                                                                    | Weitere Details anzeigen                                                                                                    | Weitere Informationen .                                                                                             |
|----------------------------------------------------------------------------------------------------|----------------------------------------------------------------------------------------------------|----------------------------------------------------------------------------------------------------|
| Zeigt die Anzahl der<br>protokollspezifischen Vorgänge (S3<br>und Swift) an, die vom System<br>durchgeführt werden.<br>Sie können diese Informationen<br>nutzen, um die Workloads und die<br>Effizienz Ihres Systems zu<br>überwachen. Die Protokollraten<br>werden über die letzten zwei<br>Minuten Durchschnitt. | <ul> <li>Um Details anzuzeigen, wählen<br/>Sie Knoten. Anschließend<br/>können Sie die Registerkarte<br/>Objekte für das gesamte Grid,<br/>eine gesamte Site oder einen<br/>einzelnen Storage-Node<br/>anzeigen.</li> <li>Um Trends über einen<br/>Datumsbereich anzuzeigen,<br/>klicken Sie auf das<br/>Diagrammsymbol PRechts<br/>neben der S3- oder Swift-<br/>Protokollrate.</li> </ul> | <ul> <li>"Anzeigen der Registerkarte<br/>Objekte"</li> <li>"S3 verwenden"</li> <li>"Verwenden Sie Swift"</li> </ul> |

## Anzeigen der Seite Knoten

Wenn Sie detailliertere Informationen über Ihr StorageGRID-System als das Dashboard erhalten, können Sie auf der Seite Nodes Metriken für das gesamte Grid, jeden Standort

im Raster und jeden Node an einem Standort anzeigen.

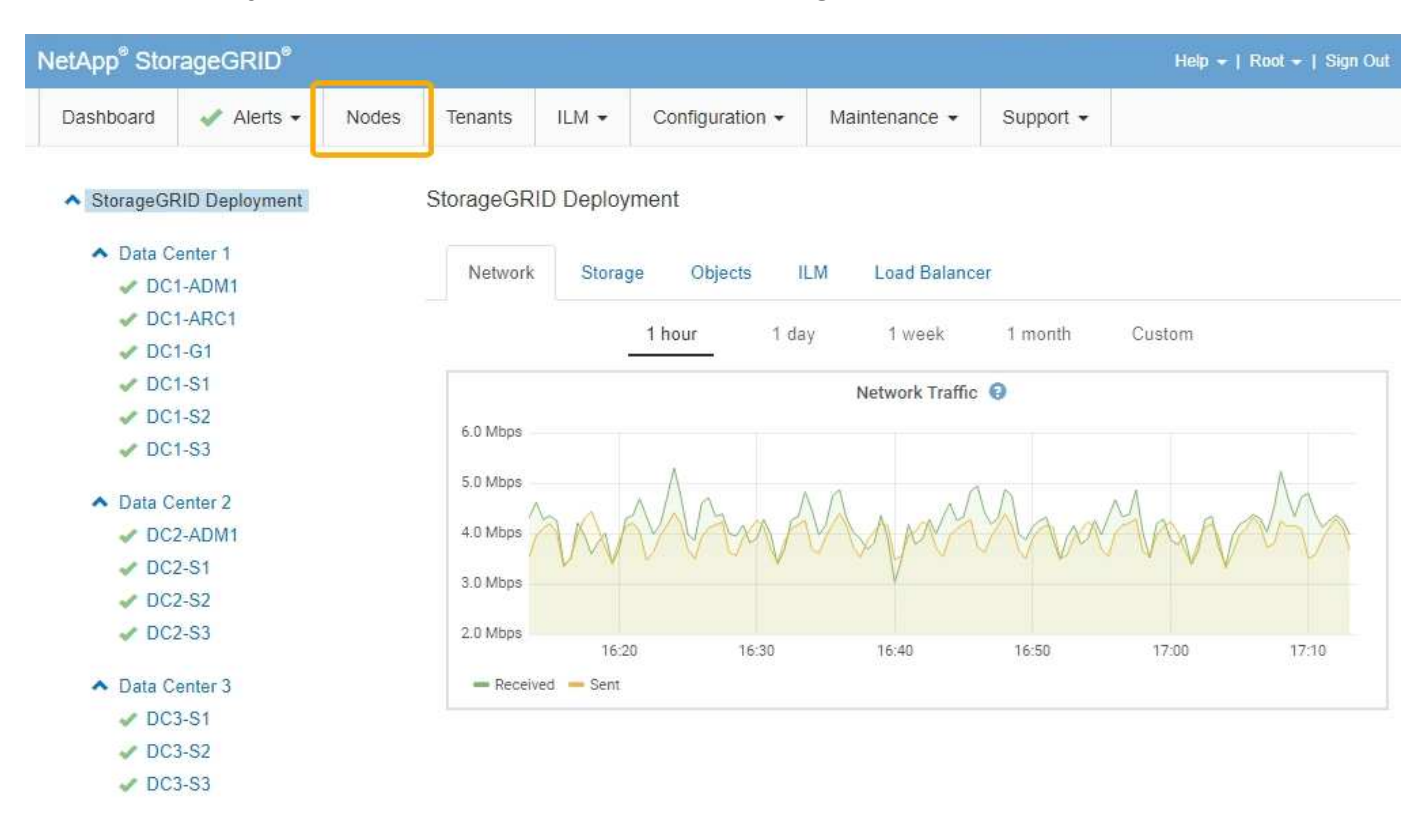

In der Baumansicht links sehen Sie alle Standorte und alle Knoten in Ihrem StorageGRID-System. Das Symbol für jeden Knoten gibt an, ob der Knoten verbunden ist oder ob aktive Warnmeldungen vorliegen.

#### Symbole für Verbindungsstatus

Wenn ein Knoten von der Tabelle getrennt wird, zeigt die Strukturansicht ein blaues oder graues Verbindungssymbol an, nicht das Symbol für die zugrunde liegenden Warnungen.

• Nicht verbunden - Unbekannt : Der Knoten ist aus einem unbekannten Grund nicht mit dem Raster verbunden. Beispielsweise wurde die Netzwerkverbindung zwischen den Knoten unterbrochen oder der Strom ist ausgefallen. Die Warnung \* kann nicht mit Node\* kommunizieren. Auch andere Warnmeldungen können aktiv sein. Diese Situation erfordert sofortige Aufmerksamkeit.

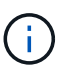

Ein Node wird möglicherweise während des verwalteten Herunterfahrens als "Unbekannt" angezeigt. In diesen Fällen können Sie den Status Unbekannt ignorieren.

• Nicht verbunden - Administrativ unten : Der Knoten ist aus einem erwarteten Grund nicht mit dem Netz verbunden. Beispielsweise wurde der Node oder die Services für den Node ordnungsgemäß heruntergefahren, der Node neu gebootet oder die Software wird aktualisiert. Mindestens ein Alarm ist möglicherweise auch aktiv.

#### Warnungssymbole

Wenn ein Knoten mit dem Raster verbunden ist, wird in der Strukturansicht eines der folgenden Symbole angezeigt, je nachdem, ob aktuelle Warnmeldungen für den Knoten vorhanden sind.

 \* Kritisch\* 🐼: Es besteht eine anormale Bedingung, die die normalen Vorgänge eines StorageGRID-Knotens oder -Dienstes gestoppt hat. Sie müssen das zugrunde liegende Problem sofort lösen. Wenn das Problem nicht behoben ist, kann es zu Serviceunterbrechungen und Datenverlusten kommen.

- **Major** (): Es besteht eine anormale Bedingung, die entweder die aktuellen Operationen beeinflusst oder sich dem Schwellenwert für eine kritische Warnung nähert. Sie sollten größere Warnmeldungen untersuchen und alle zugrunde liegenden Probleme beheben, um sicherzustellen, dass die anormale Bedingung den normalen Betrieb eines StorageGRID Node oder Service nicht beendet.
- Klein A: Das System funktioniert normal, aber es besteht eine anormale Bedingung, die die Fähigkeit des Systems beeinträchtigen könnte, zu arbeiten, wenn es fortgesetzt wird. Sie sollten kleinere Warnmeldungen überwachen und beheben, die sich nicht selbst beheben lassen, um sicherzustellen, dass sie nicht zu einem schwerwiegenderen Problem führen.
- Normal 🛹: Es sind keine Alarme aktiv, und der Knoten ist mit dem Raster verbunden.

#### Anzeigen von Details zu einem System, Standort oder Node

Um die verfügbaren Informationen anzuzeigen, klicken Sie auf die entsprechenden Links auf der linken Seite, wie folgt:

- Wählen Sie den Grid-Namen aus, um eine Zusammenfassung der Statistiken für Ihr gesamtes StorageGRID System anzuzeigen. (Der Screenshot zeigt ein System mit dem Namen "StorageGRID Deployment".)
- Wählen Sie einen bestimmten Datacenter-Standort aus, um eine aggregierte Zusammenfassung der Statistiken für alle Nodes an diesem Standort anzuzeigen.
- Wählen Sie einen bestimmten Node aus, um detaillierte Informationen zu diesem Node anzuzeigen.

#### Anzeigen der Registerkarte Übersicht

Die Registerkarte Übersicht enthält grundlegende Informationen zu den einzelnen Knoten. Es werden zudem alle Meldungen angezeigt, die derzeit den Node betreffen.

Die Registerkarte Übersicht wird für alle Knoten angezeigt.

#### Node-Informationen

Im Abschnitt Knoteninformationen auf der Registerkarte Übersicht werden grundlegende Informationen zum Grid-Knoten angezeigt.

#### DC1-S1 (Storage Node)

| ode informat            | ion 😧                                                             |                                |  |  |
|-------------------------|-------------------------------------------------------------------|--------------------------------|--|--|
| Name                    | DC1-S1                                                            |                                |  |  |
| Туре                    | Storage Node                                                      |                                |  |  |
| ID                      | 5bf57bd4-a68d-467                                                 | /e-b866-bfe09a5c6b96           |  |  |
| Connection S            | State 🛷 Connected                                                 |                                |  |  |
| Software Ver            | sion 11.4.0 (build 20200                                          | 328.0051.269ac98)              |  |  |
| IP Addresses            | 10.96.101.111 Sh                                                  | ow more 🗸                      |  |  |
| Connection Software Ver | State V Connected<br>sion 11.4.0 (build 20200<br>10.96.101.111 Sh | 328.0051.269ac98)<br>ow more 🗸 |  |  |

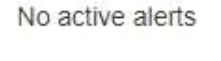

Die Übersichtsinformationen für einen Knoten umfassen Folgendes:

- Name: Der Hostname, der dem Knoten zugewiesen und im Grid Manager angezeigt wird.
- Typ: Der Node-Typ Admin-Node, Storage Node, Gateway-Node oder Archiv-Node.
- ID: Die eindeutige Kennung für den Knoten, die auch als UUID bezeichnet wird.
- Verbindungsstatus: Einer von drei Zuständen. Das Symbol für den schwersten Zustand wird angezeigt.
  - Nicht verbunden Unbekannt 
     : Der Knoten ist aus einem unbekannten Grund nicht mit dem Raster verbunden. Beispielsweise wurde die Netzwerkverbindung zwischen den Knoten unterbrochen oder der Strom ist ausgefallen. Die Warnung \* kann nicht mit Node\* kommunizieren. Auch andere Warnmeldungen können aktiv sein. Diese Situation erfordert sofortige Aufmerksamkeit.

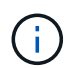

Ein Node wird möglicherweise während des verwalteten Herunterfahrens als "Unbekannt" angezeigt. In diesen Fällen können Sie den Status Unbekannt ignorieren.

- Nicht verbunden Administrativ unten 
   : Der Knoten ist aus einem erwarteten Grund nicht mit dem Netz verbunden. Beispielsweise wurde der Node oder die Services f
   ür den Node ordnungsgem
   ß
   heruntergefahren, der Node neu gebootet oder die Software wird aktualisiert. Mindestens ein Alarm ist möglicherweise auch aktiv.
- \* Verbunden\* 🛹: Der Knoten ist mit dem Raster verbunden.
- Software-Version: Die Version von StorageGRID, die auf dem Knoten installiert ist.
- HA-Gruppen: Nur für Admin-Node und Gateway-Knoten. Wird angezeigt, ob eine Netzwerkschnittstelle auf dem Knoten in einer Hochverfügbarkeitsgruppe enthalten ist und ob diese Schnittstelle der Master oder

#### der Backup ist.

#### DC1-ADM1 (Admin Node)

| Overview   | Hardware                 | Network         | Storage      | Load Balancer        | Events    | Tasks |
|------------|--------------------------|-----------------|--------------|----------------------|-----------|-------|
| Node Infor | mation 🥹                 |                 |              |                      |           |       |
| Name       | DC1-                     | ADM1            |              |                      |           |       |
| Туре       | Admir                    | Node            |              |                      |           |       |
| ID         | 711b7                    | b9b-8d24-4d91   | -877a-be3fa  | 3ac27e8              |           |       |
| Connecti   | on <mark>State  C</mark> | onnected        |              |                      |           |       |
| Software   | Version 11.4.0           | ) (build 202005 | 15.2346.8ed  | cbbf)                |           |       |
| HA Group   | p <b>s</b> Fabrio        | c Pools, Master |              |                      |           |       |
| IP Addres  | sses 192.1               | 68.2.208, 10.22 | 24.2.208, 47 | 47.2.208, 47.47.4.21 | 9 Show mo | ore 🗸 |

- **IP-Adressen**: Die IP-Adressen des Knotens. Klicken Sie auf **Mehr anzeigen**, um die IPv4- und IPv6-Adressen und Schnittstellenzuordnungen des Knotens anzuzeigen:
  - Eth0: Grid Network
  - Eth1: Admin Network
  - Eth2: Client-Netzwerk

#### Meldungen

Im Abschnitt "Warnungen" der Registerkarte "Übersicht" werden alle Warnmeldungen aufgeführt, die derzeit diesen Knoten betreffen, die nicht stummgeschaltet wurden. Klicken Sie auf den Namen der Warnmeldung, um weitere Details und empfohlene Aktionen anzuzeigen.

| Alerts 🤤                                                                      |            |                |                         |
|-------------------------------------------------------------------------------|------------|----------------|-------------------------|
| Name                                                                          | Severity 🜖 | Time triggered | Current values          |
| Low installed node memory<br>The amount of installed memory on a node is low. | 😣 Critical | 18 hours ago   | Total RAM size: 8.37 GB |

#### Verwandte Informationen

"Monitoring der Verbindungsstatus der Nodes"

"Anzeigen aktueller Meldungen"

"Anzeigen einer bestimmten Meldung"

#### Anzeigen der Registerkarte Hardware

Auf der Registerkarte Hardware werden für jeden Node CPU-Auslastung und Arbeitsspeicherauslastung sowie zusätzliche Hardware-Informationen über Appliances

#### angezeigt.

Die Registerkarte Hardware wird für alle Nodes angezeigt.

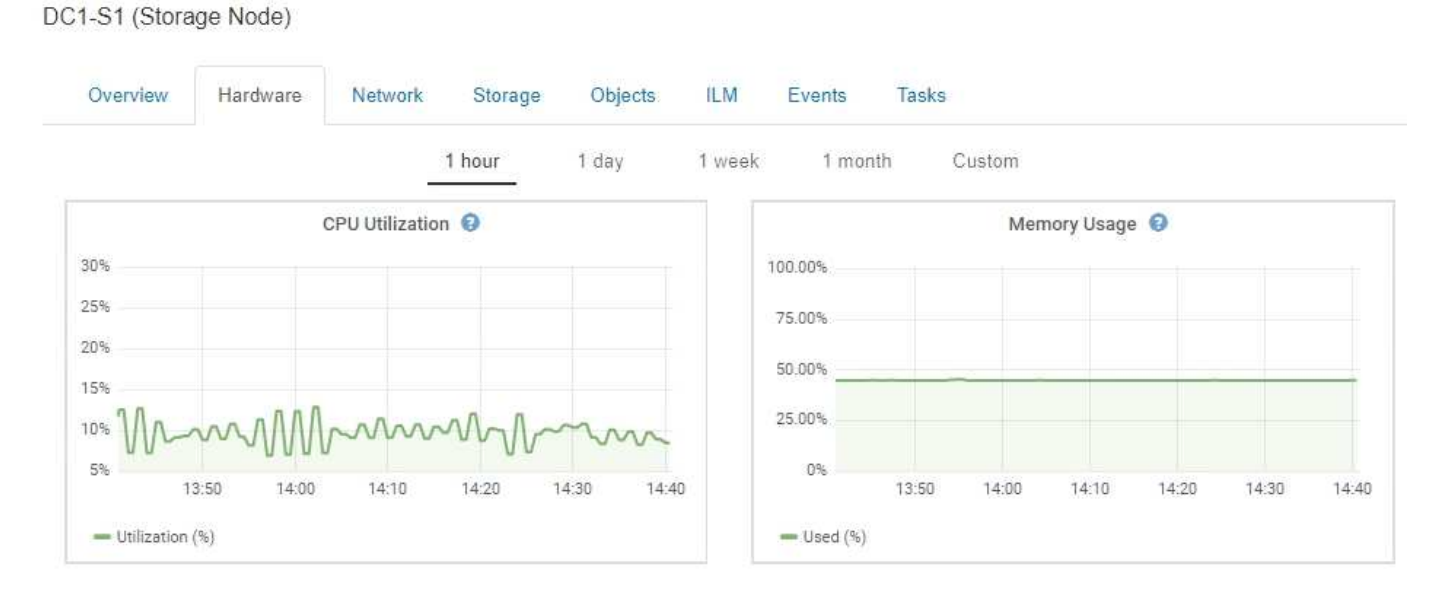

Um ein anderes Zeitintervall anzuzeigen, wählen Sie eines der Steuerelemente oberhalb des Diagramms oder Diagramms aus. Sie können die verfügbaren Informationen für Intervalle von 1 Stunde, 1 Tag, 1 Woche oder 1 Monat anzeigen. Sie können auch ein benutzerdefiniertes Intervall festlegen, mit dem Sie Datum und Zeitbereiche festlegen können.

Wenn Sie Details zur CPU-Auslastung und Arbeitsspeicherauslastung anzeigen möchten, bewegen Sie den Mauszeiger über jedes Diagramm.

![](_page_11_Figure_5.jpeg)

Wenn der Knoten ein Appliance-Node ist, enthält diese Registerkarte auch einen Abschnitt mit weiteren Informationen zur Appliance-Hardware.

#### Verwandte Informationen

"Anzeigen von Informationen zu Appliance-Speicherknoten"

"Anzeigen von Informationen zu Appliance Admin Nodes und Gateway Nodes"

#### Registerkarte Netzwerk anzeigen

Auf der Registerkarte Netzwerk wird ein Diagramm angezeigt, in dem der empfangene und gesendete Netzwerkdatenverkehr über alle Netzwerkschnittstellen auf dem Node, am Standort oder im Raster angezeigt wird.

Die Registerkarte Netzwerk wird für alle Nodes, jeden Standort und das gesamte Raster angezeigt.

Um ein anderes Zeitintervall anzuzeigen, wählen Sie eines der Steuerelemente oberhalb des Diagramms oder Diagramms aus. Sie können die verfügbaren Informationen für Intervalle von 1 Stunde, 1 Tag, 1 Woche oder 1 Monat anzeigen. Sie können auch ein benutzerdefiniertes Intervall festlegen, mit dem Sie Datum und Zeitbereiche festlegen können.

Für Knoten bietet die Tabelle Netzwerkschnittstellen Informationen zu den physischen Netzwerkports jedes Node. Die Tabelle Netzwerkkommunikation enthält Details zu den Empfangs- und Übertragungsvorgängen jedes Knotens sowie zu den vom Treiber gemeldeten Fehlerzählern.

## DC1-S1-226 (Storage Node)

![](_page_13_Figure_1.jpeg)

|                     | Hardware Address  | Speed         | Dupl   | ex Au   | to Nego | tiate Li   | nk Sta | tus |
|---------------------|-------------------|---------------|--------|---------|---------|------------|--------|-----|
| h0 (                | 00:50:56:A8:2A:75 | 10 Gigabit    | Full   | Off     |         | Up         | )      |     |
| twork C             | ommunication      |               |        |         |         |            |        |     |
| eceive              |                   |               |        |         |         |            |        |     |
| Interface           | e Data            | Packets       | Errors | Dropped | Fram    | e Overruns | Frai   | nes |
| eth0                | 738.858 GB 🗾      | 904,587,345 🔄 | 0      | 14,340  | 9 0     | r          | 0      | г   |
|                     |                   |               |        |         |         |            |        |     |
| ansmit<br>Interface | e Data            | Packets       | Frr    | ors Dro | pped    | Collisions | Carr   | ier |

"Monitoring von Netzwerkverbindungen und Performance"

#### Anzeigen der Registerkarte "Speicher"

Die Registerkarte "Storage" fasst Storage-Verfügbarkeit und andere Storage-Metriken zusammen.

Die Registerkarte Storage wird für alle Nodes, jeden Standort und das gesamte Raster angezeigt.

#### Verwendete Diagramme im Storage

Für Storage-Nodes, jeden Standort und das gesamte Raster enthält die Registerkarte Storage Diagramme, die zeigen, wie viel Storage von Objektdaten und Objekt-Metadaten im Laufe der Zeit verwendet wurde.

![](_page_14_Picture_7.jpeg)

Die Gesamtwerte für einen Standort oder das Grid enthalten keine Nodes, die mindestens fünf Minuten lang keine Kennzahlen enthalten, z. B. Offline-Nodes.

| DC1-SN1-99-88 | (Storage | Node) |
|---------------|----------|-------|
|---------------|----------|-------|

![](_page_14_Figure_10.jpeg)

#### Festplattengeräte, Volumes und Objektspeichertabellen

Für alle Nodes enthält die Registerkarte Storage Details zu den Festplattengeräten und Volumes auf dem Node. Für Speicherknoten bietet die Objektspeichertabelle Informationen über jedes Speichervolumen.

#### **Disk Devices** World Wide Name **Read Rate** Write Rate Name I/O Load 3 KB/s croot(8:1,sda1) N/A 0.03% 0 bytes/s cvloc(8:2,sda2) 0.85% 58 KB/s N/A 0 bytes/s sdc(8:16,sdb) N/A 0.00% 0 bytes/s 81 bytes/s N/A 0.00% 0 bytes/s 82 bytes/s sdd(8:32,sdc) sde(8:48,sdd) N/A 0.00% 0 bytes/s 82 bytes/s

#### Volumes

| Mount Point          | Device | Status | Size      | Available |   | Write Cache Status |
|----------------------|--------|--------|-----------|-----------|---|--------------------|
| 1                    | croot  | Online | 21.00 GB  | 14.90 GB  | r | Unknown            |
| /var/local           | cvloc  | Online | 85.86 GB  | 84.10 GB  | Ŀ | Unknown            |
| /var/local/rangedb/0 | sdc    | Online | 107.32 GB | 107.18 GB | л | Enabled            |
| /var/local/rangedb/1 | sdd    | Online | 107.32 GB | 107.18 GB | F | Enabled            |
| /var/local/rangedb/2 | sde    | Online | 107.32 GB | 107.18 GB | л | Enabled            |

#### Object Stores

| ID   | Size      | Available |      | Replicated Data E |   | EC Data |   | Object Data (%) | Health    |
|------|-----------|-----------|------|-------------------|---|---------|---|-----------------|-----------|
| 0000 | 107.32 GB | 96.45 GB  | r    | 250.90 KB         | r | 0 bytes | r | 0.00%           | No Errors |
| 0001 | 107.32 GB | 107.18 GB | [ru] | 0 bytes           | F | 0 bytes | г | 0.00%           | No Errors |
| 0002 | 107.32 GB | 107.18 GB | r    | 0 bytes           | г | 0 bytes | r | 0.00%           | No Errors |

#### Verwandte Informationen

"Überwachung der Storage-Kapazität für das gesamte Grid"

"Monitoring der Storage-Kapazität für jeden Storage-Node"

"Monitoring der Objekt-Metadaten-Kapazität für jeden Storage Node"

#### Anzeigen der Registerkarte Ereignisse

Auf der Registerkarte Ereignisse wird die Anzahl der Systemfehler oder Fehlerereignisse für einen Node angezeigt, einschließlich der Fehler, z. B. Netzwerkfehler.

Die Registerkarte Ereignisse wird für alle Nodes angezeigt.

Wenn Probleme mit einem bestimmten Knoten auftreten, erfahren Sie auf der Registerkarte Ereignisse mehr über das Problem. Der technische Support kann auch die Informationen auf der Registerkarte Ereignisse verwenden, um Ihnen bei der Fehlerbehebung zu helfen.

| Last Event No Events                    |      |      |
|-----------------------------------------|------|------|
| Description                             | Coun | t    |
| Abnormal Software Events                | 0    | r    |
| Account Service Events                  | 0    | r    |
| Cassandra Heap Out Of Memory Errors     | 0    | T.   |
| Cassandra unhandled exceptions          | 0    | r    |
| Chunk Service Events                    | 0    | J.   |
| Custom Events                           | 0    | IL   |
| Data-Mover Service Events               | 0    | r    |
| File System Errors                      | 0    | I.   |
| Forced Termination Events               | 0    | r    |
| Hotfix Installation Failure Events      | 0    | F    |
| I/O Errors                              | 0    | I.   |
| IDE Errors                              | 0    | r    |
| Identity Service Events                 | 0    | J.   |
| Kernel Errors                           | 0    | In . |
| Kernel Memory Allocation Failure        | 0    | r    |
| Keystone Service Events                 | 0    | I.   |
| Network Receive Errors                  | 0    | r    |
| Network Transmit Errors                 | 0    | г    |
| Node Errors                             | 0    | I.   |
| Out Of Memory Errors                    | 0    | r    |
| Replicated State Machine Service Events | 0    | 5    |
| SCSI Errors                             | 0    | I.r. |
| Stat Service Events                     | 0    | r    |
| Storage Hardware Events                 | 0    | I.   |
| System Time Events                      | 0    | I.   |

Sie können diese Aufgaben über die Registerkarte Ereignisse ausführen:

- Verwenden Sie die Informationen aus dem Feld **Letztes Ereignis** oben in der Tabelle, um festzustellen, welches Ereignis zuletzt aufgetreten ist.
- Klicken Sie auf das Diagrammsymbol **P** Für ein bestimmtes Ereignis, um zu sehen, wann dieses Ereignis im Laufe der Zeit aufgetreten ist.

• Zurücksetzen der Ereignisanzahl auf Null nach Behebung von Problemen.

#### Verwandte Informationen

"Monitoring von Ereignissen"

"Anzeigen von Diagrammen und Diagrammen"

"Ereignisanzahl wird zurückgesetzt"

#### Verwenden der Registerkarte Task zum Neustart eines Grid-Knotens

Auf der Registerkarte Task können Sie den ausgewählten Knoten neu starten. Die Registerkarte Task wird für alle Knoten angezeigt.

#### Was Sie benötigen

- Sie müssen über einen unterstützten Browser beim Grid Manager angemeldet sein.
- Sie müssen über die Berechtigung Wartung oder Stammzugriff verfügen.
- Sie müssen über eine Passphrase für die Bereitstellung verfügen.

#### Über diese Aufgabe

Auf der Registerkarte Task können Sie einen Knoten neu starten. Für Geräteknoten können Sie die Registerkarte Aufgabe auch verwenden, um das Gerät in den Wartungsmodus zu versetzen.

![](_page_17_Figure_13.jpeg)

• Beim Neubooten eines Grid-Node auf der Registerkarte Task wird der Befehl zum Neubooten auf dem Ziel-Node ausgegeben. Beim Neubooten eines Node wird der Node heruntergefahren und neu gestartet. Alle Dienste werden automatisch neu gestartet.

Wenn Sie einen Storage-Node neu booten möchten, beachten Sie Folgendes:

- Wenn eine ILM-Regel ein Aufnahmeverhalten von Dual-Commit angibt oder die Regel einen Ausgleich angibt und nicht sofort alle erforderlichen Kopien erstellen kann, werden neu aufgenommenen Objekte sofort von StorageGRID auf zwei Storage-Nodes am selben Standort übertragen und ILM wird später ausgewertet. Wenn Sie zwei oder mehr Storage-Nodes an einem bestimmten Standort neu starten möchten, können Sie während des Neustarts möglicherweise nicht auf diese Objekte zugreifen.
- Um sicherzustellen, dass Sie während des Neubootens eines Storage-Node auf alle Objekte zugreifen können, beenden Sie die Verarbeitung von Objekten an einem Standort etwa eine Stunde lang, bevor

Sie den Node neu booten.

 Möglicherweise müssen Sie eine StorageGRID Appliance in den Wartungsmodus versetzen, um bestimmte Verfahren durchzuführen, z. B. das Ändern der Link-Konfiguration oder den Austausch eines Storage Controllers. Anweisungen hierzu finden Sie in der Installations- und Wartungsanleitung für das Gerät.

![](_page_18_Picture_2.jpeg)

Wenn Sie eine Appliance in den Wartungsmodus versetzen, ist das Gerät möglicherweise für den Remote-Zugriff nicht verfügbar.

#### Schritte

1. Wählen Sie Knoten.

DC3-S3 (Storage Node)

- 2. Wählen Sie den Grid-Node aus, den Sie neu booten möchten.
- 3. Wählen Sie die Registerkarte Aufgaben aus.

# Overview Hardware Network Storage Objects ILM Events Tasks Reboot Reboot Rebot Reboot Reboot

4. Klicken Sie Auf Neustart.

Ein Bestätigungsdialogfeld wird angezeigt.

| A Reboot Node DC3-S3 |  |  |
|----------------------|--|--|
|                      |  |  |

Reboot shuts down and restarts a node, based on where the node is installed:

- Rebooting a VMware node reboots the virtual machine.
- Rebooting a Linux node reboots the container.
- Rebooting a StorageGRID Appliance node reboots the compute controller.

If you are ready to reboot this node, enter the provisioning passphrase and click OK.

| Provisioning Passphrase |   |           |
|-------------------------|---|-----------|
|                         | C | Cancel OK |

![](_page_18_Picture_18.jpeg)

- 5. Geben Sie die Provisionierungs-Passphrase ein, und klicken Sie auf OK.
- 6. Warten Sie, bis der Node neu gebootet wird.

Es kann einige Zeit dauern, bis Dienste heruntergefahren werden.

Wenn der Knoten neu gestartet wird, wird das graue Symbol (Administrativ Down) auf der linken Seite der Seite Knoten angezeigt. Wenn alle Dienste wieder gestartet wurden, ändert sich das Symbol wieder in seine ursprüngliche Farbe.

#### Verwandte Informationen

"SG6000 Storage-Appliances"

"SG5700 Storage-Appliances"

"SG5600 Storage Appliances"

"SG100 SG1000 Services-Appliances"

#### Anzeigen der Registerkarte Objekte

Die Registerkarte "Objekte" bietet Informationen zur Aufnahme- und Abrufrate von S3 und Swift.

Für jeden Storage-Node, jeden Standort und das gesamte Raster wird die Registerkarte Objekte angezeigt. Für Storage-Nodes bietet die Registerkarte Objekte außerdem die Anzahl der Objekte und Informationen zu Metadatenabfragen und zur Hintergrundüberprüfung.

#### DC1-S1 (Storage Node)

![](_page_20_Figure_1.jpeg)

#### Verwandte Informationen

"S3 verwenden"

"Verwenden Sie Swift"

#### Anzeigen der Registerkarte ILM

DC1-S1 (Storage Node)

Die Registerkarte ILM enthält Informationen zu ILM-Vorgängen (Information Lifecycle Management).

Die ILM-Registerkarte wird für jeden Storage-Node, jeden Standort und das gesamte Grid angezeigt. Auf der Registerkarte ILM wird für jeden Standort und das Grid ein Diagramm der ILM-Warteschlange im Laufe der Zeit angezeigt. In dieser Registerkarte wird auch die voraussichtliche Zeit zum Abschluss eines vollständigen ILM-Scans aller Objekte bereitgestellt.

Für Storage-Nodes bietet die Registerkarte ILM Details zur ILM-Bewertung und zur Hintergrundüberprüfung codierten Objekten.

| verview Hardwar                                                                                        | e Network                                                      | Storage  | Objects | ILM | Events |
|----------------------------------------------------------------------------------------------------|----------------------------------------------------------------|----------|---------|-----|--------|
| valuation                                                                                              |                                                                |          |         |     |        |
| Awaiting - All 0                                                                                       | objects                                                        | г        |         |     |        |
| Awaiting - Client 0                                                                                    | objects                                                        | г        |         |     |        |
| Evaluation Rate 0                                                                                      | .00 objects / secon                                            | d 🖭      |         |     |        |
| Scan Rate 0                                                                                            | .00 objects / secon                                            | d 🖭      |         |     |        |
| rasure Coding Ver                                                                                      | rification                                                     |          |         |     |        |
| rasure Coding Ve                                                                                       | rification                                                     |          |         |     |        |
| rasure Coding Ver                                                                                      | rification                                                     | <b>P</b> |         |     |        |
| rasure Coding Ver<br>Status<br>Next Scheduled                                                          | rification<br>Idle<br>2018-05-23 10:44:                        | 47 MDT   |         |     |        |
| rasure Coding Ver<br>Status<br>Next Scheduled<br>Fragments Verified                                    | rification<br>Idle<br>2018-05-23 10:44:                        | 47 MDT   |         |     |        |
| rasure Coding Ver<br>Status<br>Next Scheduled<br>Fragments Verified<br>Data Verified                   | rification<br>Idle<br>2018-05-23 10:44:<br>I 0<br>0 bytes      | .47 MDT  |         |     |        |
| rasure Coding Ver<br>Status<br>Next Scheduled<br>Fragments Verified<br>Data Verified<br>Corrupt Copies | rification<br>Idle<br>2018-05-23 10:44:<br>I 0<br>0 bytes<br>0 | 47 MDT   |         |     |        |

#### Verwandte Informationen

"Überwachung des Information Lifecycle Management"

#### "StorageGRID verwalten"

#### Anzeigen der Registerkarte Load Balancer

Die Registerkarte Load Balancer enthält Performance- und Diagnosediagramme zum Betrieb des Load Balancer Service.

Die Registerkarte Load Balancer wird für Admin-Nodes und Gateway-Nodes, jeden Standort und das gesamte Raster angezeigt. Die Registerkarte Load Balancer bietet für jeden Standort eine zusammengefasste Zusammenfassung der Statistiken für alle Nodes an diesem Standort. Die Registerkarte Load Balancer bietet für das gesamte Raster eine zusammengefasste Zusammenfassung der Statistiken für alle Standorte.

Wenn kein I/O durch den Lastausgleichsdienst ausgeführt wird oder kein Load Balancer konfiguriert ist, werden in den Diagrammen "Keine Daten" angezeigt.

![](_page_22_Figure_2.jpeg)

#### DC1-SG1000-ADM (Admin Node)

#### Traffic Für Lastausgleichsanfragen

Dieses Diagramm zeigt einen Mittelwert, der durch 3 Minuten bewegt wird und den Durchsatz der Daten zwischen den Endpunkten des Load Balancer und den Clients, die die Anforderungen erstellen, in Bits pro Sekunde übertragen wird.

![](_page_22_Picture_6.jpeg)

Dieser Wert wird beim Abschluss jeder Anfrage aktualisiert. Aus diesem Grund kann sich der Wert von dem Echtzeitdurchsatz bei niedrigen Anfrageraten oder bei sehr langen Anforderungen unterscheiden. Auf der Registerkarte "Netzwerk" finden Sie eine realistischere Ansicht des aktuellen Netzwerkverhaltens.

#### Eingehende Anfragerate Für Den Lastausgleich Des Balancer

Dieses Diagramm zeigt einen 3-minütigen, sich bewegenden Durchschnitt der Anzahl neuer Anfragen pro Sekunde, aufgeschlüsselt nach Anfragetyp (GET, PUT, HEAD und DELETE). Dieser Wert wird aktualisiert, wenn die Kopfzeilen einer neuen Anfrage validiert wurden.

#### **Durchschnittliche Anfragendauer (Ohne Fehler)**

Dieses Diagramm zeigt einen 3-minütigen versch. Durchschnitt der Anfragedauer und ist nach Anforderungstyp aufgeschlüsselt (GET, PUT, HEAD und DELETE). Jede Anforderungsdauer beginnt, wenn eine Anforderungs-Kopfzeile vom Lastbalancer-Dienst analysiert wird und endet, wenn der vollständige Antwortkörper an den Client zurückgesendet wird.

#### Fehlerreaktionsrate

Dieses Diagramm zeigt einen Mittelwert, der durch 3 Minuten verschoben wird und der Anzahl der Fehlerantworten, die an Clients pro Sekunde zurückgegeben werden, aufgeschlüsselt nach dem Fehlercode.

#### Verwandte Informationen

"Monitoring von Lastverteilungsvorgängen"

"StorageGRID verwalten"

#### Registerkarte Plattformdienste anzeigen

Die Registerkarte Platform Services enthält Informationen zu allen S3-Plattform-Servicevorgängen an einem Standort.

Die Registerkarte Platform Services wird für jede Site angezeigt. Diese Registerkarte enthält Informationen zu S3-Plattformdiensten wie CloudMirror-Replizierung und den Suchintegrationsdienst. In Diagrammen auf dieser Registerkarte werden Metriken angezeigt, z. B. die Anzahl der ausstehenden Anfragen, die Abschlussrate der Anfrage und die Rate bei Ausfällen von Anfragen.

![](_page_24_Figure_0.jpeg)

![](_page_24_Figure_1.jpeg)

Weitere Informationen zu S3-Plattformservices, einschließlich Details zur Fehlerbehebung, finden Sie in den Anweisungen für die Administration von StorageGRID.

#### Verwandte Informationen

"StorageGRID verwalten"

#### Anzeigen von Informationen zu Appliance-Speicherknoten

Auf der Seite Nodes werden Informationen zum Serviczustand sowie alle Computing-, Festplattengeräte- und Netzwerkressourcen für jeden Appliance Storage Node aufgeführt. Außerdem können Sie den Arbeitsspeicher, die Storage-Hardware, die Controller-Firmware-Version, Netzwerkressourcen, Netzwerkschnittstellen, Netzwerkadressen und empfangen und übertragen Daten.

#### Schritte

- 1. Wählen Sie auf der Seite Knoten einen Appliance-Speicherknoten aus.
- 2. Wählen Sie Übersicht.

In der Tabelle Node Information auf der Registerkarte Übersicht werden die ID und der Name des Node, der Node-Typ, die installierte Softwareversion und die dem Node zugeordneten IP-Adressen angezeigt. Die Spalte Interface enthält den Namen der Schnittstelle wie folgt:

- eth: Das Grid-Netzwerk, das Admin-Netzwerk oder das Client-Netzwerk.
- Hic: Einer der physischen 10-, 25- oder 100-GbE-Ports auf dem Gerät. Diese Ports können miteinander verbunden und mit dem StorageGRID-Grid-Netzwerk (eth0) und dem Client-Netzwerk (eth2) verbunden werden.
- mtc: Einer der physischen 1-GbE-Ports auf der Appliance, die mit dem StorageGRID Admin Network (eth1) verbunden oder kalibriert und verbunden werden können.

| Node Information 🤤 |                                      |                                        |  |  |  |  |  |  |
|--------------------|--------------------------------------|----------------------------------------|--|--|--|--|--|--|
| Name               | SGA-lab11                            | SGA-lab11                              |  |  |  |  |  |  |
| Туре               | Storage Node                         |                                        |  |  |  |  |  |  |
| ID                 | 0b583829-6659-4c6e-b2d0-31461d22ba67 |                                        |  |  |  |  |  |  |
| Connection State   | Connected                            | Connected                              |  |  |  |  |  |  |
| Software Version   | 11.4.0 (build 202                    | 11.4.0 (build 20200527.0043.61839a2)   |  |  |  |  |  |  |
| IP Addresses       | 192.168. <mark>4</mark> .138, 1      | 0.224.4.138, 169.254.0.1 Show less 🔺   |  |  |  |  |  |  |
|                    | Interface                            |                                        |  |  |  |  |  |  |
|                    | eth0                                 | 192.168.4.138                          |  |  |  |  |  |  |
|                    | eth0                                 | fd20:331:331:0.2a0.98ff.fea1:831d      |  |  |  |  |  |  |
|                    | eth0                                 | fe80::2a0:98ff.fea1:831d               |  |  |  |  |  |  |
|                    | eth1                                 | 10.224.4.138                           |  |  |  |  |  |  |
|                    | eth1                                 | fd20:327:327:0:280:e5ff.fe43:a99c      |  |  |  |  |  |  |
|                    | eth1                                 | fd20.8b1e:b255:8154:280:e5ff.fe43:a99c |  |  |  |  |  |  |
|                    | eth1                                 | fe80::280:e5ff:fe43:a99c               |  |  |  |  |  |  |
|                    | hic2                                 | 192.168.4.138                          |  |  |  |  |  |  |
|                    | hic4                                 | 192.168.4.138                          |  |  |  |  |  |  |
|                    | mtc1                                 | 10.224.4.138                           |  |  |  |  |  |  |
|                    | mtc2                                 | 169.254.0.1                            |  |  |  |  |  |  |

- 3. Wählen Sie Hardware, um weitere Informationen über das Gerät anzuzeigen.
  - a. Sehen Sie sich die CPU-Auslastung und die Speicherdiagramme an, um den Prozentsatz der CPUund Arbeitsspeicherauslastung im Laufe der Zeit zu ermitteln. Um ein anderes Zeitintervall anzuzeigen, wählen Sie eines der Steuerelemente oberhalb des Diagramms oder Diagramms aus. Sie können die verfügbaren Informationen für Intervalle von 1 Stunde, 1 Tag, 1 Woche oder 1 Monat anzeigen. Sie können auch ein benutzerdefiniertes Intervall festlegen, mit dem Sie Datum und Zeitbereiche festlegen können.

| Overview      | Hardware   | Network         | Storage | Objects   | ILM    | Events                | Tasks |          |            |       |       |       |
|---------------|------------|-----------------|---------|-----------|--------|-----------------------|-------|----------|------------|-------|-------|-------|
|               |            |                 | 1 hour  | 1 day     | 1 week | 1 mor                 | nth C | ustom    |            |       |       |       |
|               |            | CPU Utilization | 0       |           |        |                       |       | Mer      | nory Usage | 0     |       |       |
| 30%           |            |                 |         |           |        | 100.00%               |       |          |            |       |       |       |
| 25%           |            |                 |         |           |        | 75.00%                |       |          |            |       |       |       |
| 20%           |            |                 |         |           |        | 50.00%                |       | <u> </u> |            |       |       |       |
| 10% JAA       | MAAAA      | m               | MA      | ma        |        | 25.00%                |       |          |            |       |       |       |
| 5%            | 3:50 14:00 | 14:10           | 14:20 1 | 4:30 14:4 | D      | 0%                    | 13:50 | 14:00    | 14:10      | 14:20 | 14:30 | 14:40 |
| — Utilization | (%)        |                 |         |           |        | <del>—</del> Used (%) |       |          |            |       |       |       |

b. Blättern Sie nach unten, um die Komponententabelle für das Gerät anzuzeigen. Diese Tabelle enthält Informationen, z. B. den Modellnamen der Appliance, Controller-Namen, Seriennummern und IP-Adressen und den Status der einzelnen Komponenten.

![](_page_26_Picture_3.jpeg)

Einige Felder, wie BMC IP und Compute Hardware, werden nur für Geräte mit dieser Funktion angezeigt.

Komponenten für Storage-Shelfs und Erweiterungs-Shelfs, wenn sie Teil der Installation sind, werden in einer separaten Tabelle unter der Appliance-Tabelle aufgeführt.

StorageGRID Appliance

| Appliance Model                         | SG6060                         |    |
|-----------------------------------------|--------------------------------|----|
| Storage Controller Name                 | StorageGRID-NetApp-SGA-000-012 |    |
| Storage Controller A Management IP      | 10.224.1.79                    |    |
| Storage Controller B Management IP      | 10.224.1.80                    |    |
| Storage Controller WWID                 | 6d039ea000016fc700000005fac58  | 4  |
| Storage Appliance Chassis Serial Number | 721924500062                   |    |
| Storage Controller Firmware Version     | 08.70.00.02                    |    |
| Storage Hardware                        | Needs Attention                | r  |
| Storage Controller Failed Drive Count   | 0                              | r  |
| Storage Controller A                    | Nominal                        | r  |
| Storage Controller B                    | Nominal                        | r  |
| Storage Controller Power Supply A       | Nominal                        | r  |
| Storage Controller Power Supply B       | Nominal                        | r  |
| Storage Data Drive Type                 | NL-SAS HDD                     |    |
| Storage Data Drive Size                 | 4.00 TB                        |    |
| Storage RAID Mode                       | DDP                            |    |
| Storage Connectivity                    | Nominal                        | P. |
| Overall Power Supply                    | Nominal                        | r  |
| Compute Controller BMC IP               | 10.224.0.13                    | _  |
| Compute Controller Serial Number        | 721917500087                   |    |
| Compute Hardware                        | Nominal                        | P  |
| Compute Controller CPU Temperature      | Nominal                        | P  |
| Compute Controller Chassis Temperature  | Nominal                        | P  |
|                                         |                                | -  |

#### Storage Shelves

| Shelf Chassis<br>Serial Number | Shelf | Shelf<br>Status | IOM<br>Status | Power Supply<br>Status | Drawer  | Fan<br>Status | Drive | Data<br>Drives | Data Drive<br>Size | Cache | Cache<br>Drive Size | Configuration       |
|--------------------------------|-------|-----------------|---------------|------------------------|---------|---------------|-------|----------------|--------------------|-------|---------------------|---------------------|
| 721924500062                   | 99    | Nominal         | N/A           | Nominal                | Nominal | Nominal       | 60    | 58             | 4.00 TB            | 2     | 800.17 GB           | Configured (in use) |

| Feld in der Appliance-Tabelle      | Beschreibung                                                                                                    |
|------------------------------------|----------------------------------------------------------------------------------------------------|
| Appliance-Modell                   | Die Modellnummer dieser StorageGRID Appliance, dargestellt in der SANtricity Software.                                                                                          |
| Storage Controller-Name            | Der Name dieser in der SANtricity Software angezeigten StorageGRID Appliance.                                                                                                   |
| Storage Controller A Management-IP | IP-Adresse für Management Port 1 auf Storage<br>Controller A Sie verwenden diese IP für den Zugriff<br>auf die SANtricity Software zur Fehlerbehebung bei<br>Speicherproblemen. |
| Storage Controller B Management-IP | IP-Adresse für Management Port 1 auf Storage<br>Controller B Sie verwenden diese IP für den Zugriff<br>auf die SANtricity Software zur Fehlerbehebung bei<br>Speicherproblemen. |
|                                    | Speicher-Controller B                                                                                                    |

| Feld in der Appliance-Tabelle                          | Beschreibung                                                                                                    |
|--------------------------------------------------------|----------------------------------------------------------------------------------------------------|
| WWID des Storage Controller                            | Die weltweite Kennung des Storage-Controllers in der SANtricity Software.                                                                                                    |
| Seriennummer Des Storage Appliance Chassis             | Die Seriennummer des Gehäuses des Geräts.                                                                                                    |
| Firmware-Version Des Speicher-Controllers              | Die Version der Firmware auf dem Storage<br>Controller für dieses Gerät.                                                                                                    |
| Storage-Hardware                                       | Der Gesamtstatus der Hardware des Storage<br>Controllers. Wenn SANtricity System Manager<br>einen Status als Warnung für die Storage-Hardware<br>meldet, meldet das StorageGRID System diesen<br>Wert ebenfalls.<br>Wenn der Status "Anforderungen einer<br>Warnung erfüllt," zunächst den Storage<br>Controller mithilfe der SANtricity Software prüfen.<br>Stellen Sie dann sicher, dass keine weiteren Alarme<br>vorhanden sind, die für den Rechencontroller<br>gelten. |
| Anzahl Ausgefallener Speicher-Controller-<br>Laufwerke | Anzahl an Laufwerken, die nicht optimal sind.                                                                                                    |
| Storage Controller A                                   | Der Status von Speicher-Controller A.                                                                                                    |
| Storage Controller B                                   | Der Status von Storage Controller B. Einige<br>Gerätemodelle verfügen nicht über einen Speicher-<br>Controller B                                                                                                    |
| Netzteil A für Speichercontroller                      | Der Status von Netzteil A für den Storage<br>Controller.                                                                                                    |
| Speicher-Controller-Netzteil B                         | Der Status von Netzteil B für den Speicher-<br>Controller.                                                                                                    |
| Typ Des Storage-Datenlaufwerks                         | Die Art der Laufwerke in der Appliance, z. B. HDD<br>(Festplatte) oder SSD (Solid State Drive).                                                                                                    |
| Größe Der Speicherdatenlaufwerke                       | Gesamtkapazität einschließlich aller<br>Datenlaufwerke in der Appliance.                                                                                                    |
| Storage RAID-Modus                                     | Der für die Appliance konfigurierte RAID-Modus.                                                                                                    |
| Storage-Konnektivität                                  | Der Status der Storage-Konnektivität.                                                                                                    |

| Feld in der Appliance-Tabelle              | Beschreibung                                                                                                    |
|--------------------------------------------|----------------------------------------------------------------------------------------------------|
| Gesamtnetzteil                             | Der Status aller Netzteile für das Gerät.                                                                                                    |
| BMC IP für Computing Controller            | Die IP-Adresse des Ports für das Baseboard<br>Management Controller (BMC) im Computing-<br>Controller. Mit dieser IP können Sie eine<br>Verbindung zur BMC-Schnittstelle herstellen, um die<br>Appliance-Hardware zu überwachen und zu<br>diagnostizieren.<br>Dieses Feld wird nicht für Appliance-Modelle<br>angezeigt, die keinen BMC enthalten. |
| Seriennummer Des Computing-Controllers     | Die Seriennummer des Compute-Controllers.                                                                                                    |
| Computing-Hardware                         | Der Status der Compute-Controller-Hardware<br>Dieses Feld wird nicht für Appliance-Modelle<br>angezeigt, die keine separate Computing-Hardware<br>und Speicherhardware besitzen.                                                                                                    |
| CPU-Temperatur für Compute Controller      | Der Temperaturstatus der CPU des Compute-<br>Controllers.                                                                                                    |
| Temperatur Im Computing-Controller-Chassis | Der Temperaturstatus des Compute-Controllers.                                                                                                    |

#### +

| Spalte in der Tabelle "Storage Shelfs" | Beschreibung                                                                                                    |
|----------------------------------------|----------------------------------------------------------------------------------------------------|
| Seriennummer Des Shelf-Chassis         | Die Seriennummer für das Storage Shelf-Chassis.                                                                                                    |
| Shelf-ID                               | <ul> <li>Die numerische Kennung für das Storage-Shelf.</li> <li>99: Storage Controller Shelf</li> <li>0: Erstes Erweiterungs-Shelf</li> <li>1: Zweites Erweiterungs-Shelf</li> <li>Hinweis: Erweiterungseinschübe gelten nur für das SG6060.</li> </ul> |
| Shelf-Status                           | Der Gesamtstatus des Storage Shelf.                                                                                                    |
| IOM-Status                             | Der Status der ein-/Ausgangsmodule (IOMs) in<br>beliebigen Erweiterungs-Shelfs. K. A., wenn es sich<br>nicht um ein Erweiterungs-Shelf handelt                                                                                                    |

| Spalte in der Tabelle "Storage Shelfs" | Beschreibung                                                                                                    |
|----------------------------------------|----------------------------------------------------------------------------------------------------|
| Netzteilstatus                         | Der Gesamtstatus der Netzteile für das Storage<br>Shelf.                                                             |
| Status Der Schublade                   | Der Zustand der Schubladen im Lagerregal. N/A,<br>wenn das Regal keine Schubladen enthält.                           |
| Lüfterstatus                           | Der Gesamtstatus der Lüfter im Storage Shelf.                                                                        |
| Laufwerksteckplätze                    | Die Gesamtzahl der Laufwerksschächte im Storage-<br>Shelf.                                                           |
| Datenlaufwerke                         | Die Anzahl der Laufwerke im Storage Shelf, die für den Datenspeicher verwendet werden.                               |
| Größe Des Datenlaufwerks               | Die effektive Größe eines Datenlaufwerks im<br>Storage Shelf.                                                        |
| Cache-Laufwerke                        | Die Anzahl der Laufwerke im Storage Shelf, die als<br>Cache verwendet werden.                                        |
| Größe Des Cache-Laufwerks              | Die Größe des kleinsten Cache-Laufwerks im<br>Storage-Shelf. Normalerweise haben Cache-<br>Laufwerke dieselbe Größe. |
| Konfigurationsstatus                   | Der Konfigurationsstatus des Storage Shelf.                                                                          |

4. Bestätigen Sie, dass alle Status "Nominal" sind.

Wenn der Status nicht "Nominal" lautet, überprüfen Sie alle aktuellen Warnmeldungen. Weitere Informationen zu einigen dieser Hardware-Werte finden Sie auch mit SANtricity System Manager. Informationen zur Installation und Wartung des Geräts finden Sie in den Anweisungen.

5. Wählen Sie **Netzwerk**, um Informationen für jedes Netzwerk anzuzeigen.

Das Diagramm "Netzwerkverkehr" bietet eine Zusammenfassung des gesamten Netzwerkverkehr.

![](_page_31_Figure_0.jpeg)

a. Lesen Sie den Abschnitt Netzwerkschnittstellen.

| Network Interfaces |                   |             |        |                |             |  |  |  |
|--------------------|-------------------|-------------|--------|----------------|-------------|--|--|--|
| Name               | Hardware Address  | Speed       | Duplex | Auto Negotiate | Link Status |  |  |  |
| eth0               | 50:6B:4B:42:D7:11 | 100 Gigabit | Full   | Off            | Up          |  |  |  |
| eth1               | D8:C4:97:2A:E4:9E | Gigabit     | Full   | Off            | Up          |  |  |  |
| eth2               | 50:6B:4B:42:D7:11 | 100 Gigabit | Full   | Off            | Up          |  |  |  |
| hic1               | 50:6B:4B:42:D7:11 | 25 Gigabit  | Full   | Off            | Up          |  |  |  |
| hic2               | 50:6B:4B:42:D7:11 | 25 Gigabit  | Full   | Off            | Up          |  |  |  |
| hic3               | 50:6B:4B:42:D7:11 | 25 Gigabit  | Full   | Off            | Up          |  |  |  |
| hic4               | 50:6B:4B:42:D7:11 | 25 Gigabit  | Full   | Off            | Up          |  |  |  |
| mtc1               | D8:C4:97:2A:E4:9E | Gigabit     | Full   | On             | Up          |  |  |  |
| mtc2               | D8:C4:97:2A:E4:9F | Gigabit     | Full   | On             | Up          |  |  |  |

Verwenden Sie die folgende Tabelle mit den Werten in der Spalte **Geschwindigkeit** in der Tabelle Netzwerkschnittstellen, um festzustellen, ob die 10/25-GbE-Netzwerkanschlüsse auf dem Gerät für den aktiven/Backup-Modus oder den LACP-Modus konfiguriert wurden.

![](_page_31_Picture_4.jpeg)

Die in der Tabelle aufgeführten Werte gehen davon aus, dass alle vier Links verwendet werden.

| Verbindungsmodus | Bond-Modus | Einzelne HIC-<br>Verbindungsgeschwin<br>digkeit (Schluck1, 2,<br>Schluck3, Schluck4) | Erwartete Grid-/Client-<br>Netzwerkgeschwindig<br>keit (eth0,eth2) |  |  |
|------------------|------------|--------------------------------------------------------------------------------------|--------------------------------------------------------------------|--|--|
| Aggregat         | LACP       | 25                                                                                   | 100                                                                |  |  |

| Verbindungsmodus | Bond-Modus   | Einzelne HIC-<br>Verbindungsgeschwin<br>digkeit (Schluck1, 2,<br>Schluck3, Schluck4) | Erwartete Grid-/Client-<br>Netzwerkgeschwindig<br>keit (eth0,eth2) |
|------------------|--------------|--------------------------------------------------------------------------------------|--------------------------------------------------------------------|
| Fest             | LACP         | 25                                                                                   | 50                                                                 |
| Fest             | Aktiv/Backup | 25                                                                                   | 25                                                                 |
| Aggregat         | LACP         | 10                                                                                   | 40                                                                 |
| Fest             | LACP         | 10                                                                                   | 20                                                                 |
| Fest             | Aktiv/Backup | 10                                                                                   | 10                                                                 |

Weitere Informationen zur Konfiguration der 10/25-GbE-Ports finden Sie in der Installations- und Wartungsanleitung für Ihr Gerät.

b. Lesen Sie den Abschnitt Netzwerkkommunikation.

Die Tabellen "Empfangen und Senden" zeigen, wie viele Bytes und Pakete über jedes Netzwerk empfangen und gesendet wurden, sowie andere Empfangs- und Übertragungs-Metriken.

#### **Network Communication**

Receive

| Interface | Data       | Packets       | Errors | Dropped | Frame Overruns | Frames |
|-----------|------------|---------------|--------|---------|----------------|--------|
| eth0      | 3.250 TB   | 5,610,578,144 | 0 🖭    | 8,327 🖭 | 0 🖭            | 0 📭    |
| eth1      | 1.205 GB 🕒 | 9,828,095     | 0 🖭    | 32,049  | 0              | 0 🔄    |
| eth2      | 849.829 GB | 186,349,407 🖭 | 0 🖭    | 10,269  | 0              | 0 📭    |
| hic1      | 114.864 GB | 303,443,393 🖭 | 0 🖭    | 0 🖪     | 0              | 0 🖪    |
| hic2      | 2.315 TB   | 5,351,180,956 | 0 🖭    | 305 🛅   | 0              | 0 🖪    |
| hic3      | 1.690 TB 🕒 | 1,793,580,230 | 0 🖭    | 0 🖭     | 0 🖭            | 0 🖭    |
| hic4      | 194.283 GB | 331,640,075 🖭 | 0 🖪    | 0 🖭     | 0              | 0 🗾    |
| mtc1      | 1.205 GB 🕒 | 9,828,096 🖪   | 0 🖭    | 0 🗗     | 0              | 0 📭    |
| mtc2      | 1.168 GB 🖭 | 9,564,173     | 0 🖭    | 32,050  | 0 🖭            | 0 -    |

#### Transmit

| Interface | Data       |   | Packets                    |   | Errors Drop |   | oped | Collisions |   | Carrier  |    |   |
|-----------|------------|---|----------------------------|---|-------------|---|------|------------|---|----------|----|---|
| eth0      | 5.759 TB   | r | 5,789,638,626              | r | 0           | г | 0    | r          | 0 | <u>r</u> | 0  | г |
| eth1      | 4.563 MB   | г | 41,520                     | P | 0           | r | 0    | г          | 0 | P        | 0  | r |
| eth2      | 855.404 GB | r | 139,975, <mark>1</mark> 94 | P | 0           | P | 0    | г          | 0 | -        | 0  | г |
| hic1      | 289.248 GB | r | 326,321,151                | F | 5           | P | 0    | F          | 0 | -        | 5  | r |
| hic2      | 1.636 TB   | r | 2,640,416,419              | r | 18          | F | 0    | J.         | 0 | P        | 18 | г |
| hic3      | 3.219 TB   | r | 4,571,516,003              | - | 33          | P | 0    | г          | 0 | r        | 33 | r |
| hic4      | 1.687 TB   | г | 1,658,180,262              | r | 22          | r | 0    | r          | 0 | г        | 22 | г |
| mtc1      | 4.563 MB   | F | 41,520                     | - | 0           | r | 0    | r          | 0 | r        | 0  | г |
| mtc2      | 49.678 KB  | г | 609                        | г | 0           | г | 0    | r          | 0 | г        | 0  | г |

6. Wählen Sie **Storage** aus, um Diagramme anzuzeigen, die den Prozentsatz des im Zeitverlauf für Objektdaten und Objektmetadaten verwendeten Speichers sowie Informationen zu Festplattengeräten, Volumes und Objektspeichern anzeigen.

![](_page_34_Figure_0.jpeg)

![](_page_34_Figure_1.jpeg)

a. Blättern Sie nach unten, um die verfügbaren Speichermengen für jedes Volume und jeden Objektspeicher anzuzeigen.

Der weltweite Name jeder Festplatte entspricht der World-Wide Identifier (WWID) des Volumes, die angezeigt wird, wenn Sie die standardmäßigen Volume-Eigenschaften in der SANtricity Software anzeigen (die Management-Software, die mit dem Storage Controller der Appliance verbunden ist).

Um Ihnen bei der Auswertung von Datenträger-Lese- und Schreibstatistiken zu Volume-Mount-Punkten zu helfen, entspricht der erste Teil des Namens, der in der Spalte **Name** der Tabelle Disk Devices (d. h. *sdc, sdd, sde* usw.) in der Spalte **Gerät** der Tabelle Volumes angezeigt wird.

| Name            | World Wide Name | I/O Load | Read Rate | Write Rate |
|-----------------|-----------------|----------|-----------|------------|
| croot(8:1,sda1) | N/A             | 0.03%    | 0 bytes/s | 3 KB/s     |
| cvloc(8:2,sda2) | N/A             | 0.85%    | 0 bytes/s | 58 KB/s    |
| sdc(8:16,sdb)   | N/A             | 0.00%    | 0 bytes/s | 81 bytes/s |
| sdd(8:32,sdc)   | N/A             | 0.00%    | 0 bytes/s | 82 bytes/s |
| sde(8:48,sdd)   | N/A             | 0.00%    | 0 bytes/s | 82 bytes/s |

| Mount Point          | Device | Status | Size      | Available |     | Write Cache Status |
|----------------------|--------|--------|-----------|-----------|-----|--------------------|
| 1                    | croot  | Online | 21.00 GB  | 14.90 GB  | r   | Unknown            |
| /var/local           | cvloc  | Online | 85.86 GB  | 84.10 GB  | г   | Unknown            |
| /var/local/rangedb/0 | sdc    | Online | 107.32 GB | 107.18 GB | л   | Enabled            |
| /var/local/rangedb/1 | sdd    | Online | 107.32 GB | 107.18 GB | F   | Enabled            |
| /var/local/rangedb/2 | sde    | Online | 107.32 GB | 107.18 GB | J.L | Enabled            |

**Object Stores** 

| ID Size |           | Available |      | Replicated Data |   | EC Data |   | Object Data (%) | Health    |
|---------|-----------|-----------|------|-----------------|---|---------|---|-----------------|-----------|
| 0000    | 107.32 GB | 96.45 GB  | r    | 250.90 KB       | r | 0 bytes | Ŀ | 0.00%           | No Errors |
| 0001    | 107.32 GB | 107.18 GB | [re] | 0 bytes         | F | 0 bytes | г | 0.00%           | No Errors |
| 0002    | 107.32 GB | 107.18 GB | r    | 0 bytes         | F | 0 bytes | г | 0.00%           | No Errors |

#### Verwandte Informationen

"SG6000 Storage-Appliances"

"SG5700 Storage-Appliances"

"SG5600 Storage Appliances"

#### Anzeigen der Registerkarte SANtricity System Manager

Über die Registerkarte "SANtricity System Manager" können Sie auf SANtricity System Manager zugreifen, ohne den Managementport der Storage Appliance konfigurieren oder verbinden zu müssen. Sie können diese Registerkarte verwenden, um Informationen zur Hardware-Diagnose und -Umgebung sowie Probleme im Zusammenhang mit den Laufwerken zu überprüfen.

Die Registerkarte SANtricity System Manager wird für Storage-Appliance-Nodes angezeigt.

Mit SANtricity System Manager sind folgende Vorgänge möglich:

- Sie erhalten Performance-Daten wie Performance auf Storage-Array-Ebene, I/O-Latenz, CPU-Auslastung des Storage-Controllers und Durchsatz
- Überprüfen Sie den Status der Hardwarekomponenten
- Sie bieten Support-Funktionen, einschließlich Anzeige von Diagnosedaten und Konfiguration der E-Series AutoSupport

![](_page_36_Picture_0.jpeg)

So konfigurieren Sie mit SANtricity System Manager einen Proxy für E-Series AutoSupport: Lesen Sie die Anweisungen in Administration StorageGRID.

#### "StorageGRID verwalten"

Um über den Grid Manager auf SANtricity System Manager zuzugreifen, müssen Sie über die Administratorberechtigung für die Speicheranwendung oder über die Berechtigung für den Root-Zugriff verfügen.

![](_page_36_Picture_4.jpeg)

Sie müssen über SANtricity-Firmware 8.70 oder höher verfügen, um mit dem Grid Manager auf SANtricity System Manager zuzugreifen.

![](_page_36_Picture_6.jpeg)

Der Zugriff auf den SANtricity System Manager über den Grid Manager erlaubt in der Regel nur die Überwachung der Appliance-Hardware und die Konfiguration der E-Series AutoSupport. Viele Funktionen und Vorgänge in SANtricity System Manager, z. B. ein Firmware-Upgrade, gelten nicht für das Monitoring Ihrer StorageGRID Appliance. Um Probleme zu vermeiden, befolgen Sie immer die Hardware-Installations- und Wartungsanweisungen für Ihr Gerät.

Die Registerkarte zeigt die Startseite von SANtricity System Manager an

![](_page_37_Picture_0.jpeg)

Use SANtricity System Manager to monitor and manage the hardware components in this storage appliance. From SANtricity System Manager, you can review hardware diagnostic and environmental information as well as issues related to the drives.

Note: Many features and operations within SANtricity Storage Manager do not apply to your StorageGRID appliance. To avoid issues, always follow the hardware installation and maintenance instructions for your appliance model.

Open SANtricity System Manager C in a new browser tab.

![](_page_37_Figure_4.jpeg)

Über den Link SANtricity System Manager können Sie den SANtricity System Manager in einem neuen Browser-Fenster öffnen und so die Ansicht erleichtern.

Wenn Sie Details zur Performance und Kapazitätsauslastung des Storage Array anzeigen möchten, halten Sie

(i

den Mauszeiger über jedes Diagramm.

Weitere Informationen zum Anzeigen der Informationen, auf die über die Registerkarte SANtricity System Manager zugegriffen werden kann, finden Sie in den Informationen in "NetApp E-Series Systems Documentation Center"

#### Anzeigen von Informationen zu Appliance Admin Nodes und Gateway Nodes

Auf der Seite Nodes werden Informationen zum Serviczustand sowie alle Computing-, Festplatten- und Netzwerkressourcen für jede Service-Appliance, die für einen Admin-Node oder einen Gateway-Node verwendet wird, aufgeführt. Außerdem können Sie Arbeitsspeicher, Storage-Hardware, Netzwerkressourcen, Netzwerkschnittstellen, Netzwerkadressen, Daten empfangen und übertragen.

#### Schritte

- 1. Wählen Sie auf der Seite Knoten einen Appliance Admin Node oder einen Appliance Gateway Node aus.
- 2. Wählen Sie Übersicht.

In der Tabelle Node Information auf der Registerkarte Übersicht werden die ID und der Name des Node, der Node-Typ, die installierte Softwareversion und die dem Node zugeordneten IP-Adressen angezeigt. Die Spalte Interface enthält den Namen der Schnittstelle wie folgt:

- Adlb und adlli: Wird angezeigt, wenn Active/Backup Bonding f
  ür die Admin Network Interface verwendet wird
- eth: Das Grid-Netzwerk, das Admin-Netzwerk oder das Client-Netzwerk.
- Hic: Einer der physischen 10-, 25- oder 100-GbE-Ports auf dem Gerät. Diese Ports können miteinander verbunden und mit dem StorageGRID-Grid-Netzwerk (eth0) und dem Client-Netzwerk (eth2) verbunden werden.
- mtc: Einer der physischen 1-GbE-Ports auf der Appliance, die mit dem StorageGRID Admin Network (eth1) verbunden oder kalibriert und verbunden werden können.

| Node Information (                                     |                                                                                                    |                                                                |
|--------------------------------------------------------|----------------------------------------------------------------------------------------------------|----------------------------------------------------------------|
| ID<br>Name<br>Type<br>Software Version<br>IP Addresses | 46702fe0-2bca-4097-8f61-f3<br>GW-SG1000-003-076<br>Gateway Node<br>11.3.0 (build 20190708.2304<br>169.254.0.1, 172.16.3.76, 10 | fe6b22ed75<br>9.71ba19a)<br>9.224.3.76, 47.47.3.76 Show less ▲ |
|                                                        | Interface                                                                                                    | IP Address                                                     |
|                                                        | adllb                                                                                                    | fe80::c020:17ff:fe59:1cf3                                      |
|                                                        | adlli                                                                                                    | 169.254.0.1                                                    |
|                                                        | adlli                                                                                                    | fd20:327:327:0:408f:84ff:fe80:a9                               |
|                                                        | adlli                                                                                                    | fd20:8b1e:b255:8154:408f:84ff:fe80:a9                          |
|                                                        | adlli                                                                                                    | fe80::408f.84ff:fe80:a9                                        |
|                                                        | eth0                                                                                                    | 172.16.3.76                                                    |
|                                                        | eth0                                                                                                    | fd20:328:328:0:9a03:9bff:fe98:a272                             |
|                                                        | eth0                                                                                                    | fe80::9a03:9bff:fe98:a272                                      |
|                                                        | eth1                                                                                                    | 10.224.3.76                                                    |
|                                                        | eth1                                                                                                    | fd20:327:327:0:b6a9:fcff:fe08:4e49                             |
|                                                        | eth1                                                                                                    | fd20:8b1e:b255:8154:b6a9:fcff:fe08:4e49                        |
|                                                        | eth1                                                                                                    | fe80::b6a9:fcff:fe08:4e49                                      |
|                                                        | eth2                                                                                                    | 47.47.3.76                                                     |
|                                                        | eth2                                                                                                    | fd20:332:332:0:9a03:9bff:fe98:a272                             |
|                                                        | eth2                                                                                                    | fe80::9a03:9bff:fe98:a272                                      |
|                                                        | hic1                                                                                                    | 47.47.3.76                                                     |
|                                                        | hic2                                                                                                    | 47.47.3.76                                                     |
|                                                        | hic3                                                                                                    | 47.47.3.76                                                     |
|                                                        | hic4                                                                                                    | 47.47.3.76                                                     |
|                                                        | mtc1                                                                                                    | 10.224.3.76                                                    |
|                                                        | mtc2                                                                                                    | 10.224.3.76                                                    |

- 3. Wählen Sie **Hardware**, um weitere Informationen über das Gerät anzuzeigen.
  - a. Sehen Sie sich die CPU-Auslastung und die Speicherdiagramme an, um den Prozentsatz der CPUund Arbeitsspeicherauslastung im Laufe der Zeit zu ermitteln. Um ein anderes Zeitintervall anzuzeigen, wählen Sie eines der Steuerelemente oberhalb des Diagramms oder Diagramms aus. Sie können die verfügbaren Informationen für Intervalle von 1 Stunde, 1 Tag, 1 Woche oder 1 Monat anzeigen. Sie können auch ein benutzerdefiniertes Intervall festlegen, mit dem Sie Datum und Zeitbereiche festlegen können.

#### GW-SG1000-003-076 (Gateway Node)

| Overview   | Hardware    | Network       | Storage  | Load Balancer | Events   | Tasks  |        |          |       |       |       |
|------------|-------------|---------------|----------|---------------|----------|--------|--------|----------|-------|-------|-------|
|            |             | 1             | hour 1   | day 1 week    | 1 month  | 1 year | Custom |          |       |       |       |
|            | C           | PU Utilizatio | 'n       |               |          |        | Mem    | ory Usag | e     |       |       |
| 4.5%       |             |               |          |               | 100.00%  |        |        |          |       |       |       |
| 4.0%       |             |               |          |               | 75.00%   |        |        |          |       |       |       |
| 3.5%       |             |               |          |               | 75.0070  |        |        |          |       |       |       |
| 3.0%       |             |               |          |               | 50.00%   |        |        |          |       |       |       |
| 2.5%       |             |               |          |               |          |        |        |          |       |       |       |
| 2.0%       | 0.0.000     | 0.0 -         |          |               | 25.00% - |        |        |          |       |       |       |
| 1 506      |             | սուտնո        | NUUUUV   | ~~~~~         | 0%       |        |        |          |       |       |       |
| 1.570      | 16:00 16:10 | ) 16:20       | 16:30 10 | 6:40 16:50    | 070      | 16:00  | 16:10  | 16:20    | 16:30 | 16:40 | 16:50 |
| — Utilizat | tion (%)    |               |          |               | — Use    | ed (%) |        |          |       |       |       |

b. Blättern Sie nach unten, um die Komponententabelle für das Gerät anzuzeigen. Diese Tabelle enthält Informationen, z. B. den Modellnamen, die Seriennummer, die Controller-Firmware-Version und den Status jeder Komponente.

| StorageGRID Appliance                 |                 |          |
|---------------------------------------|-----------------|----------|
| Appliance Model                       | SG1000          |          |
| Storage Controller Failed Drive Count | 0               | -        |
| Storage Data Drive Type               | SSD             |          |
| Storage Data Drive Size               | 960.20 GB       |          |
| Storage RAID Mode                     | RAID1 [healthy] |          |
| Storage Connectivity                  | Nominal         | <b>_</b> |
| Overall Power Supply                  | Nominal         | <b></b>  |
| Compute Controller BMC IP             | 10.224.3.95     |          |
| Compute Controller Serial Number      | 721911500171    |          |
| Compute Hardware                      | Nominal         | г        |
| Compute Controller CPU Temperature    | Nominal         | г        |
| Compute Controller Chassis Temperatur | e Nominal       | г        |
|                                       |                 |          |

| Feld in der Appliance-Tabelle                          | Beschreibung                                                                                    |
|--------------------------------------------------------|-------------------------------------------------------------------------------------------------|
| Appliance-Modell                                       | Die Modellnummer für diese StorageGRID<br>Appliance.                                            |
| Anzahl Ausgefallener Speicher-Controller-<br>Laufwerke | Anzahl an Laufwerken, die nicht optimal sind.                                                   |
| Typ Des Storage-Datenlaufwerks                         | Die Art der Laufwerke in der Appliance, z. B. HDD<br>(Festplatte) oder SSD (Solid State Drive). |
| Größe Der Speicherdatenlaufwerke                       | Gesamtkapazität einschließlich aller<br>Datenlaufwerke in der Appliance.                        |

| Feld in der Appliance-Tabelle              | Beschreibung                                                                                                    |
|--------------------------------------------|----------------------------------------------------------------------------------------------------|
| Storage RAID-Modus                         | Der RAID-Modus für die Appliance.                                                                                                    |
| Gesamtnetzteil                             | Der Status aller Netzteile im Gerät.                                                                                                    |
| BMC IP für Computing Controller            | Die IP-Adresse des Ports für das Baseboard<br>Management Controller (BMC) im Computing-<br>Controller. Mit dieser IP können Sie eine<br>Verbindung zur BMC-Schnittstelle herstellen, um die<br>Appliance-Hardware zu überwachen und zu<br>diagnostizieren.<br>Dieses Feld wird nicht für Appliance-Modelle<br>angezeigt, die keinen BMC enthalten. |
| Seriennummer Des Computing-Controllers     | Die Seriennummer des Compute-Controllers.                                                                                                    |
| Computing-Hardware                         | Der Status der Compute-Controller-Hardware                                                                                                    |
| CPU-Temperatur für Compute Controller      | Der Temperaturstatus der CPU des Compute-<br>Controllers.                                                                                                    |
| Temperatur Im Computing-Controller-Chassis | Der Temperaturstatus des Compute-Controllers.                                                                                                    |

a. Bestätigen Sie, dass alle Status "Nominal" sind.

Wenn der Status nicht "Nominal" lautet, überprüfen Sie alle aktuellen Warnmeldungen.

4. Wählen Sie **Netzwerk**, um Informationen für jedes Netzwerk anzuzeigen.

Das Diagramm "Netzwerkverkehr" bietet eine Zusammenfassung des gesamten Netzwerkverkehr.

![](_page_41_Figure_5.jpeg)

a. Lesen Sie den Abschnitt Netzwerkschnittstellen.

| Network I | nterfaces         |             |        |                |             |
|-----------|-------------------|-------------|--------|----------------|-------------|
| Name      | Hardware Address  | Speed       | Duplex | Auto Negotiate | Link Status |
| adllb     | C2:20:17:59:1C:F3 | 10 Gigabit  | Full   | Off            | Up          |
| adlli     | 42:8F:84:80:00:A9 | 10 Gigabit  | Full   | Off            | Up          |
| eth0      | 98:03:9B:98:A2:72 | 400 Gigabit | Full   | Off            | Up          |
| eth1      | B4:A9:FC:08:4E:49 | 10 Gigabit  | Full   | Off            | Up          |
| eth2      | 98:03:9B:98:A2:72 | 400 Gigabit | Full   | Off            | Up          |
| hic1      | 98:03:9B:98:A2:72 | 100 Gigabit | Full   | On             | Up          |
| hic2      | 98:03:9B:98:A2:72 | 100 Gigabit | Full   | On             | Up          |
| hic3      | 98:03:9B:98:A2:72 | 100 Gigabit | Full   | On             | Up          |
| hic4      | 98:03:9B:98:A2:72 | 100 Gigabit | Full   | On             | Up          |
| mtc1      | B4:A9:FC:08:4E:49 | Gigabit     | Full   | On             | Up          |
| mtc2      | B4:A9:FC:08:4E:49 | Gigabit     | Full   | On             | Up          |

Verwenden Sie die folgende Tabelle mit den Werten in der Spalte **Geschwindigkeit** in der Tabelle Netzwerkschnittstellen, um festzustellen, ob die vier 40/100-GbE-Netzwerkanschlüsse auf der Appliance für den aktiven/Backup-Modus oder den LACP-Modus konfiguriert wurden.

![](_page_42_Picture_2.jpeg)

Die in der Tabelle aufgeführten Werte gehen davon aus, dass alle vier Links verwendet werden.

| Verbindungsmodus | Bond-Modus   | Einzelne HIC-<br>Verbindungsgeschwin<br>digkeit (Schluck1, 2,<br>Schluck3, Schluck4) | Erwartete Grid-/Client-<br>Netzwerkgeschwindig<br>keit (eth0, eth2) |
|------------------|--------------|--------------------------------------------------------------------------------------|---------------------------------------------------------------------|
| Aggregat         | LACP         | 100                                                                                  | 400                                                                 |
| Fest             | LACP         | 100                                                                                  | 200                                                                 |
| Fest             | Aktiv/Backup | 100                                                                                  | 100                                                                 |
| Aggregat         | LACP         | 40                                                                                   | 160                                                                 |
| Fest             | LACP         | 40                                                                                   | 80                                                                  |
| Fest             | Aktiv/Backup | 40                                                                                   | 40                                                                  |

b. Lesen Sie den Abschnitt Netzwerkkommunikation.

Die Tabellen "Empfangen und Senden" zeigen, wie viele Bytes und Pakete über jedes Netzwerk empfangen und gesendet wurden, sowie andere Empfangs- und Übertragungstabellen.

#### **Network Communication**

Receive

| Interface | Data       | Packets       | Errors | Dropped | Frame Overruns | Frames |
|-----------|------------|---------------|--------|---------|----------------|--------|
| eth0      | 3.250 TB   | 5,610,578,144 | 0 🖭    | 8,327 💻 | 0 🖭            | 0 📭    |
| eth1      | 1.205 GB 🕒 | 9,828,095     | 0 🖭    | 32,049  | 0              | 0 🖭    |
| eth2      | 849.829 GB | 186,349,407 🖭 | 0 🖭    | 10,269  | 0              | 0 🖭    |
| hic1      | 114.864 GB | 303,443,393 🖭 | 0 🖭    | 0 🖪     | 0              | 0 🖭    |
| hic2      | 2.315 TB   | 5,351,180,956 | 0 🖭    | 305 🔤   | 0              | 0 🖪    |
| hic3      | 1.690 TB 🕒 | 1,793,580,230 | 0 🖭    | 0 🖭     | 0 🖭            | 0 🖭    |
| hic4      | 194.283 GB | 331,640,075 🖭 | 0 🖪    | 0 🖭     | 0              | 0 🖭    |
| mtc1      | 1.205 GB 🕒 | 9,828,096 🔤   | 0 🖭    | 0 🗗     | 0              | 0 🖭    |
| mtc2      | 1.168 GB 🔚 | 9,564,173     | 0 🖭    | 32,050  | 0 🖭            | 0 🖭    |

#### Transmit

| Interface | Data       |   | Packets       |    | Err | ors | Drop | oped | Colli | sions    | Car | rier |
|-----------|------------|---|---------------|----|-----|-----|------|------|-------|----------|-----|------|
| eth0      | 5.759 TB   | r | 5,789,638,626 | r  | 0   | F   | 0    | r    | 0     | <u>r</u> | 0   | г    |
| eth1      | 4.563 MB   | г | 41,520        | P  | 0   | F   | 0    | г    | 0     | P        | 0   | r    |
| eth2      | 855.404 GB | r | 139,975,194   | P  | 0   | P   | 0    | г    | 0     | -        | 0   | г    |
| hic1      | 289.248 GB | г | 326,321,151   | P  | 5   | -   | 0    | F    | 0     | -        | 5   | r    |
| hic2      | 1.636 TB   | r | 2,640,416,419 | T- | 18  | F   | 0    | J.   | 0     | -        | 18  | г    |
| hic3      | 3.219 TB   | r | 4,571,516,003 | P  | 33  | P   | 0    | r    | 0     | r        | 33  | r    |
| hic4      | 1.687 TB   | r | 1,658,180,262 | r  | 22  | P   | 0    | r    | 0     | -        | 22  | г    |
| mtc1      | 4.563 MB   | r | 41,520        | -  | 0   | r   | 0    | r    | 0     | r        | 0   | г    |
| mtc2      | 49.678 KB  | г | 609           | г  | 0   | F   | 0    | r    | 0     | г        | 0   | г    |

5. Wählen Sie **Storage** aus, um Informationen zu den Festplattengeräten und Volumes auf der Services Appliance anzuzeigen.

#### GW-SG1000-003-076 (Gateway Node)

| Name                   |        | World Wide N | lame | I/O Load | 1          | Read R  | late     | Write Rate |  |
|------------------------|--------|--------------|------|----------|------------|---------|----------|------------|--|
| croot(253:2,dm         | -2)    | N/A          |      | 0.00%    | г          | 0 bytes | /s 🖪     | 8 KB/s     |  |
| cvloc(253:3,dm         | -3)    | N/A          |      | 0.01%    | г          | 0 bytes | /s 🖪     | 405 KB/s   |  |
|                        |        |              |      |          |            |         |          |            |  |
| Volumes                |        |              |      |          |            |         |          |            |  |
| Volumes<br>Mount Point | Device | e Status     | Size | Avail    | able       |         | Write Ca | che Status |  |
| Volumes<br>Mount Point | Device | e Status     | Size | Avail    | able<br>GB | T-I     | Write Ca | che Status |  |

#### Verwandte Informationen

"SG100 SG1000 Services-Appliances"

#### Copyright-Informationen

Copyright © 2024 NetApp. Alle Rechte vorbehalten. Gedruckt in den USA. Dieses urheberrechtlich geschützte Dokument darf ohne die vorherige schriftliche Genehmigung des Urheberrechtsinhabers in keiner Form und durch keine Mittel – weder grafische noch elektronische oder mechanische, einschließlich Fotokopieren, Aufnehmen oder Speichern in einem elektronischen Abrufsystem – auch nicht in Teilen, vervielfältigt werden.

Software, die von urheberrechtlich geschütztem NetApp Material abgeleitet wird, unterliegt der folgenden Lizenz und dem folgenden Haftungsausschluss:

DIE VORLIEGENDE SOFTWARE WIRD IN DER VORLIEGENDEN FORM VON NETAPP ZUR VERFÜGUNG GESTELLT, D. H. OHNE JEGLICHE EXPLIZITE ODER IMPLIZITE GEWÄHRLEISTUNG, EINSCHLIESSLICH, JEDOCH NICHT BESCHRÄNKT AUF DIE STILLSCHWEIGENDE GEWÄHRLEISTUNG DER MARKTGÄNGIGKEIT UND EIGNUNG FÜR EINEN BESTIMMTEN ZWECK, DIE HIERMIT AUSGESCHLOSSEN WERDEN. NETAPP ÜBERNIMMT KEINERLEI HAFTUNG FÜR DIREKTE, INDIREKTE, ZUFÄLLIGE, BESONDERE, BEISPIELHAFTE SCHÄDEN ODER FOLGESCHÄDEN (EINSCHLIESSLICH, JEDOCH NICHT BESCHRÄNKT AUF DIE BESCHAFFUNG VON ERSATZWAREN ODER -DIENSTLEISTUNGEN, NUTZUNGS-, DATEN- ODER GEWINNVERLUSTE ODER UNTERBRECHUNG DES GESCHÄFTSBETRIEBS), UNABHÄNGIG DAVON, WIE SIE VERURSACHT WURDEN UND AUF WELCHER HAFTUNGSTHEORIE SIE BERUHEN, OB AUS VERTRAGLICH FESTGELEGTER HAFTUNG, VERSCHULDENSUNABHÄNGIGER HAFTUNG ODER DELIKTSHAFTUNG (EINSCHLIESSLICH FAHRLÄSSIGKEIT ODER AUF ANDEREM WEGE), DIE IN IRGENDEINER WEISE AUS DER NUTZUNG DIESER SOFTWARE RESULTIEREN, SELBST WENN AUF DIE MÖGLICHKEIT DERARTIGER SCHÄDEN HINGEWIESEN WURDE.

NetApp behält sich das Recht vor, die hierin beschriebenen Produkte jederzeit und ohne Vorankündigung zu ändern. NetApp übernimmt keine Verantwortung oder Haftung, die sich aus der Verwendung der hier beschriebenen Produkte ergibt, es sei denn, NetApp hat dem ausdrücklich in schriftlicher Form zugestimmt. Die Verwendung oder der Erwerb dieses Produkts stellt keine Lizenzierung im Rahmen eines Patentrechts, Markenrechts oder eines anderen Rechts an geistigem Eigentum von NetApp dar.

Das in diesem Dokument beschriebene Produkt kann durch ein oder mehrere US-amerikanische Patente, ausländische Patente oder anhängige Patentanmeldungen geschützt sein.

ERLÄUTERUNG ZU "RESTRICTED RIGHTS": Nutzung, Vervielfältigung oder Offenlegung durch die US-Regierung unterliegt den Einschränkungen gemäß Unterabschnitt (b)(3) der Klausel "Rights in Technical Data – Noncommercial Items" in DFARS 252.227-7013 (Februar 2014) und FAR 52.227-19 (Dezember 2007).

Die hierin enthaltenen Daten beziehen sich auf ein kommerzielles Produkt und/oder einen kommerziellen Service (wie in FAR 2.101 definiert) und sind Eigentum von NetApp, Inc. Alle technischen Daten und die Computersoftware von NetApp, die unter diesem Vertrag bereitgestellt werden, sind gewerblicher Natur und wurden ausschließlich unter Verwendung privater Mittel entwickelt. Die US-Regierung besitzt eine nicht ausschließliche, nicht übertragbare, nicht unterlizenzierbare, weltweite, limitierte unwiderrufliche Lizenz zur Nutzung der Daten nur in Verbindung mit und zur Unterstützung des Vertrags der US-Regierung, unter dem die Daten bereitgestellt wurden. Sofern in den vorliegenden Bedingungen nicht anders angegeben, dürfen die Daten ohne vorherige schriftliche Genehmigung von NetApp, Inc. nicht verwendet, offengelegt, vervielfältigt, geändert, aufgeführt oder angezeigt werden. Die Lizenzrechte der US-Regierung für das US-Verteidigungsministerium sind auf die in DFARS-Klausel 252.227-7015(b) (Februar 2014) genannten Rechte beschränkt.

#### Markeninformationen

NETAPP, das NETAPP Logo und die unter http://www.netapp.com/TM aufgeführten Marken sind Marken von NetApp, Inc. Andere Firmen und Produktnamen können Marken der jeweiligen Eigentümer sein.